# Anleitung PH-ONLINE

#### Immatrikulation an weiteren PHen

#### Start

Sie erreichen die PH-Online-Instanz der KPH Wien/Krems unter https://www.ph-online.ac.at/kphvie/webnav.ini

## Login

Um sich in PH-Online anzumelden, geben Sie Ihren Benutzernamen und Ihr Kennwort im Anmeldebereich der Startseite (rechts) ein.

#### Immatrikulation an weiteren PHen

Als Studierende der Fortbildung benutzen Sie diese Anwendung, um sich rasch an einer weiteren PH zu immatrikulieren. **Eine neuerliche Registrierung an einer anderen PH ist nicht vorgesehen und führt zu einer Fehlermeldung!** 

Die Immatrikulation ist die Voraussetzung, um an der Hochschule Lehrveranstaltungen besuchen zu können. Änderungen Ihrer persönlichen Daten (z.B. Kennwort, Telefonnummer, E-Mail-Adresse, ...) können Sie damit ebenfalls unkompliziert auf andere PHen übertragen.

## Hochschule auswählen

Private Pädagogische Hochschule Wien/Krems

Wählen Sie auf der angezeigten Seite die gewünschte Hochschule und klicken Sie auf "aktivieren". Bestätigen Sie im nächsten Fenster sowohl die Account-Aktivierung als auch die Richtigkeit der Daten.

| Übertrag | Hochschule                                       | Identität | Accounts     |                                |              |                             |
|----------|--------------------------------------------------|-----------|--------------|--------------------------------|--------------|-----------------------------|
|          |                                                  | vorhanden | Benutzername | Studierender d. Erstausbildung | Bediensteter | Studierender d. Fortbildung |
|          | Hochschule für Agrar- und Umweltpädagogik        |           |              |                                |              | Aktivieren                  |
|          | Pädagogische Hochschule Kärnten                  |           |              |                                |              | Aktivieren                  |
|          | Pädagogische Hochschule Niederösterreich         |           |              |                                |              | Aktivieren                  |
|          | Pädagogische Hochschule Oberösterreich           |           |              |                                |              | Aktivieren                  |
|          | Pädagogische Hochschule Salzburg                 |           |              |                                |              | Aktivieren                  |
|          | Pädagogische Hochschule Steiermark               |           |              |                                |              | Aktivieren                  |
|          | Pädagogische Hochschule Tirol                    |           |              |                                |              | Aktivieren                  |
|          | Pädagogische Hochschule Vorarlberg               |           |              |                                |              | Aktivieren                  |
|          | Pädagogische Hochschule Wien                     |           |              |                                |              | Aktivieren                  |
|          | Private Pädagogische Hochschule Augustinum       |           |              |                                |              | Aktivieren                  |
|          | Private Pädagogische Hochschule Burgenland       |           |              |                                |              | Aktivieren                  |
|          | Private Pädagogische Hochschule der Diözese Linz |           |              |                                |              | Aktivieren                  |
|          | Private Pädagogische Hochschule Edith Stein      |           |              |                                |              | Aktivieren                  |

k.testmavr

2

Sie sollten nun an den gewünschten PHen immatrikuliert sein!

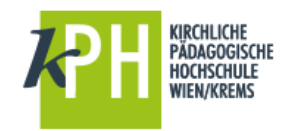

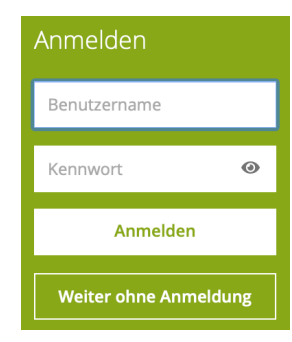

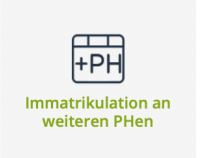

4

# Hilfe

Hilfe zu PH-Online erhalten Sie über den Helpdesk der KPH Wien/Krems und per E-Mail:

#### https://www.kphvie.ac.at/helpdesk.html

| Kennwort- oder PIN-Probleme:    | <u>evidenz@kphvie.ac.at</u> |
|---------------------------------|-----------------------------|
| bzw. für alle anderen Anfragen: | helpdesk@kphvie.ac.at       |

Stand 11/2021